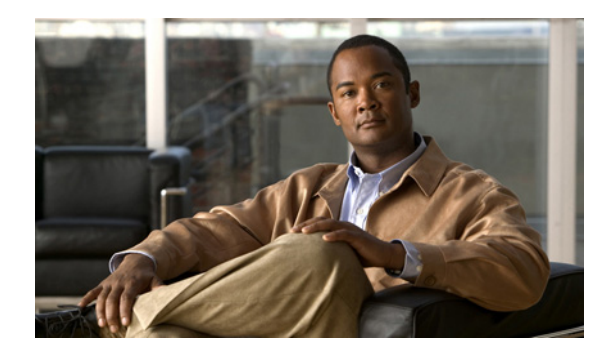

**CHAPTER** 

# Cisco Unity Connection ボイス メッセージにアクセスするため の電子メール アカウントの設定

Cisco Unity Connection では、ライセンスを受けたユーザが、サードパーティの IMAP クライアント を使用して、デスクトップマシンからボイス メッセージにアクセスできます。また、テキスト付 きのボイス メッセージを転送したり、テキスト付きのボイス メッセージに返信したりすることも できます。メッセージのテキスト部分にアクセスするには、Connection のテキスト / スピーチ機能 を使用します。

この章にある次の項を参照してください。

- IMAP 電子メール クライアントを設定する場合の考慮事項 (P.3-2)
- Apple Mail でのアカウントの作成および設定(P.3-3)
- Eudora でのアカウントの作成および設定(P.3-5)
- IBM Lotus Notes でのアカウントの作成および設定(P.3-7)
- Microsoft Outlook でのアカウントの作成および設定 (P.3-9)
- Microsoft Outlook Express でのアカウントの作成および設定 (P.3-14)
- Novell GroupWise でのアカウントの作成および設定 (P.3-16)
- Opera でのアカウントの作成および設定 (P.3-18)
- Thunderbird でのアカウントの作成および設定(P.3-20)
- IMAP クライアントのログオンに関する問題のトラブルシューティング (P.3-21)

(注)

ユーザは、Cisco Unity Assistant で Cisco Personal Communications Assistant (PCA) のパスワードを変 更した場合、そのパスワードを IMAP クライアント アプリケーションでも更新する必要がありま す。IMAP クライアントと Cisco PCA の間でパスワードは同期されません。両方のアプリケーショ ンで Cisco PCA パスワードを更新しても、ユーザが IMAP クライアントでボイス メッセージを受 信できない場合は、P.3-21 の「IMAP クライアントのログオンに関する問題のトラブルシューティ ング」を参照してください。

# IMAP 電子メール クライアントを設定する場合の考慮事項

Connection ボイス メッセージにアクセスするように IMAP 電子メール クライアントを設定する場合は、次のことを考慮してください。

- Cisco Unity Connection の管理で、[システム設定 (System Settings)] > [SMTP の設定 (SMTP Configuration)] > [サーバ (Server)] ページにある次の設定を、IMAP 電子メール クライアン トで指定する SSL 設定と一致させます。
  - [信頼されていない IP アドレスからの接続を許可する (Allow Connections From Untrusted IP Addresses)]
  - [信頼されていない IP アドレスからの認証を要求する (Require Authentication From Untrusted IP Addresses)]
  - [信頼されていない IP アドレスからのトランスポート層セキュリティ(Transport Layer Security From Untrusted IP Addresses Is)]

これらの設定の詳細については、『Cisco Unity Connection Administrator インターフェイス リファ レンスガイド For Cisco Unity Connection』の「システム設定」の章にある「SMTP サーバの設 定」の項を参照してください。

 どの IMAP 電子メール クライアントにも、Connection サーバの IP アドレスまたは完全修飾ドメ イン名を入力できる 2 つのフィールドがあります。クラスタ機能を設定する場合は、Connection のパブリッシャ サーバおよびサブスクライバ サーバが含まれる Domain Name System (DNS; ド メイン ネーム システム) A レコードの完全修飾ドメイン名を入力します。DNS サーバを使用 して、DNS による Connection サーバへの接続順序を指定できる場合は、アベイラビリティが最 も高いサーバを、最初に接続するサーバとして指定します。通常、これはパブリッシャ サーバ です。

DNS A レコードを無視する IMAP 電子メール クライアントもあります。そのようなクライア ントは、最初の Connection サーバが使用できない場合、もう一方の Connection サーバへのアク セスを試みません。

# Apple Mail でのアカウントの作成および設定

Apple Mail を使用して Cisco Unity Connection ボイス メッセージにアクセスするには、ユーザの新しい Apple Mail アカウントを作成および設定します。次の情報が必要になります。

- Connection エイリアス
- Connection ユーザ名
- Cisco Personal Communications Assistant (PCA) パスワード (管理者の場合、これは Cisco Unity Connection の管理のユーザ ページで設定される Web アプリケーション パスワードです)
- Connection サーバの IP アドレスまたは(DNS が設定されている場合は)完全修飾ドメイン名

#### Apple Mail で新規アカウントを作成および設定する

- ステップ1 Apple Mail を起動します。
- ステップ2 Apple Mail の [Mail] メニューで、 [Preferences] をクリックします。
- **ステップ3** [Preferences] ダイアログボックスの一番上にある [Accounts] をクリックします。
- **ステップ4** 左下隅にある [+] をクリックします。
- **ステップ5** [Account Type] リストで、[IMAP] をクリックします。
- **ステップ6** [Description] フィールドに、アカウントの名前を入力します。この名前は Apple Mail だけに表示されます。
- **ステップ7** [E-Mail Address] フィールドに、ユーザの Connection エイリアスと Connection サーバの名前を入力 します。次の形式で入力します。

<エイリアス >@<Connection サーバの完全修飾ドメイン名 >

- ステップ8 [Full Name] フィールドに、ユーザ名を入力します。
- **ステップ9** [Incoming Mail Server] フィールドに、Connection サーバの IP アドレスまたは完全修飾ドメイン名 を入力します。

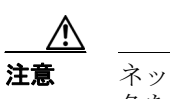

ネットワークに DNS が設定されていない場合は、Connection サーバの完全修飾ドメイン 名を使用しないでください。

- ステップ10 [User Name] フィールドに、Connection ユーザ名を入力します。
- ステップ11 [Password] フィールドに、Cisco PCA パスワードを入力します。
- ステップ12 [Outgoing Mail Server (SMTP)] フィールドで、Connection サーバの IP アドレスまたは完全修飾ドメ イン名をクリックします。
- ステップ13 [Server Settings] をクリックします。

**ステップ14** オプションで、[SMTP Server Options] ダイアログボックスの [Use Secure Sockets Layer (SSL)] チェックボックスをオンにします。

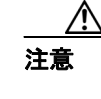

SSL を使用するように Apple Mail を設定しない場合、ネットワーク経由で Connection に 送信される Connection ユーザ名とパスワード、および Connection から送信されるボイス メッセージは暗号化されません。

- ステップ15 [Authentication] リストで、[Password] をクリックします。
- ステップ16 [OK] をクリックして、[SMTP Options] ダイアログボックスを閉じます。
- **ステップ17** [Advanced] タブをクリックします。
- ステップ18 [Keep Copies of Messages for Offline Viewing] リストで、適切なオプションを選択します。
- ステップ19 [Preferences] ダイアログボックスを閉じます。
- ステップ20 [Save Changes] ダイアログボックスで、[Save] をクリックします。

### Eudora でのアカウントの作成および設定

Eudora を使用して Cisco Unity Connection ボイス メッセージにアクセスするには、ユーザの新しい Eudora アカウントを作成および設定します。次の情報が必要になります。

- Connection エイリアス
- Connection ユーザ名
- Cisco Personal Communications Assistant (PCA) パスワード(管理者の場合、これは Cisco Unity Connection の管理のユーザページで設定される Web アプリケーション パスワードです)
- Connection サーバの IP アドレスまたは(DNS が設定されている場合は)完全修飾ドメイン名

#### Eudora で新規アカウントを作成および設定する

- ステップ1 Eudora を起動します。
- **ステップ2** Eudora の [Tools] メニューで、 [Personalities] をクリックします。
- **ステップ3** [Personalities] タブの任意の位置で右クリックし、[New] をクリックします。
- **ステップ4** New Account ウィザードの [Account Settings] ページで、 [Next] をクリックしてデフォルト値の [Create a Brand New E-Mail Account] をそのまま使用します。
- **ステップ5** [Personality Name] ページで、アカウントの表示名を入力します。ここに入力する値は、Eudora だけに表示されます。
- **ステップ6** [Next] をクリックします。
- **ステップ7** [Personal Information] ページで、ユーザ名を入力します。
- **ステップ8** [Next] をクリックします。
- **ステップ9** [E-Mail Address] ページで、ユーザの Connection エイリアスと Connection サーバの名前を入力しま す。次の形式で入力します。

<エイリアス>@<Connection サーバの完全修飾ドメイン名>

- ステップ10 [Next] をクリックします。
- **ステップ11** [User Name] ページで、Connection ユーザ名を入力します。この値は、Connection エイリアスと同じ場合も、そうでない場合もあります。
- ステップ12 [Next] をクリックします。
- **ステップ13** [Incoming E-Mail Server] ページで、Connection サーバの IP アドレスまたは完全修飾ドメイン名を 入力します。

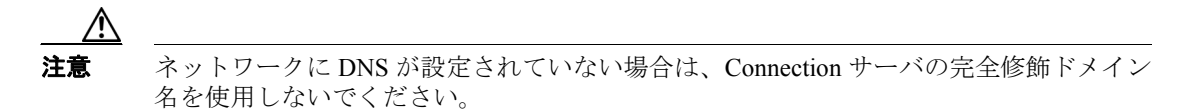

ステップ14 サーバのタイプについては、[IMAP] をクリックします。

ステップ15 [Next] をクリックします。

- ステップ16 [IMAP Location Prefix] ページでは、値を入力しないでください。
- **ステップ17** [Next] をクリックします。
- **ステップ18** [Outgoing E-Mail Server] ページで、Connection サーバの IP アドレスまたは完全修飾ドメイン名を 入力します。
- ステップ19 [Next] をクリックします。
- ステップ20 [Success] ページで、[Finish] をクリックします。アカウントが作成され、ウィザードが終了します。
- **ステップ21** [Enter Password] ダイアログボックスに、ユーザの Cisco PCA パスワードを入力します。
- ステップ22 [OK] をクリックします。
- ステップ23 オプションで、新規アカウントが SSL を使用するように設定します。詳細については、Eudora のへ ルプを参照してください。

### <u>\_\_\_\_</u> 注意

SSL を使用するように Eudora を設定しない場合、ネットワーク経由で Connection に送信 される Connection ユーザ名とパスワード、および Connection から送信されるボイス メッ セージは暗号化されません。

### IBM Lotus Notes でのアカウントの作成および設定

Notes を使用して Connection ボイス メッセージにアクセスするには、ユーザの新しい Notes アカウ ントを作成および設定します。次の情報が必要になります。

- Connection エイリアス
- Cisco Personal Communications Assistant (PCA) パスワード (管理者の場合、これは Cisco Unity Connection の管理のユーザ ページで設定される Web アプリケーション パスワードです)
- Connection サーバの IP アドレスまたは(DNS が設定されている場合は)完全修飾ドメイン名

IBM Lotus Notes で新規アカウントを作成および設定する

- ステップ1 IBM Lotus Notes を起動します。
- ステップ2 Notes の [File] メニューで、 [Preferences] > [Client Reconfiguration Wizard] をクリックします。
- ステップ3 Lotus Notes Client Configuration ウィザードの [Additional Services] ページで、[Internet Mail Servers (POP or IMAP, SMTP)] チェックボックスをオンにします。
- **ステップ4** [Next] をクリックします。
- **ステップ5** [Set Up Internet Mail] ページの [Select the Type of Server Used for Retrieving Incoming Mail] リスト で、[IMAP] をクリックします。
- ステップ6 [Enter a New Account Name] リストで、[Incoming Internet Mail] をクリックします。
- **ステップ7** [Incoming Mail Server] フィールドに、Cisco Unity Connection サーバの IP アドレスまたは完全修飾 ドメイン名を入力します。

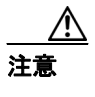

ネットワークに DNS が設定されていない場合は、Connection サーバの完全修飾ドメイン 名を使用しないでください。

- **ステップ8** [Next] をクリックします。
- **ステップ9** [Set Up Internet Mail] ページの [Account Name] フィールドに、ユーザの Connection エイリアスと Connection サーバの IP アドレスまたは完全修飾ドメイン名を入力します。次の形式で入力します。

<エイリアス>@<Connection サーバの IP アドレスまたは完全修飾ドメイン名>

- ステップ10 [Password] フィールドに、ユーザの Cisco PCA パスワードを入力し、確認のためもう一度入力します。
- ステップ11 Notes と Connection の間で送信されるボイス メッセージや他のデータを暗号化する場合は、[Log On Using SSL] チェックボックスをオンにします。暗号化しない場合は、ステップ 12 に進みます。

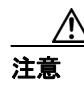

SSL を使用するように Notes を設定しない場合、ネットワーク経由で Connection に送信 される Connection ユーザ名とパスワード、および Connection から送信されるボイス メッ セージは暗号化されません。 ステップ12 [Next] をクリックします。

- **ステップ13**2番目の [Set Up Internet Mail] ページの [Enter a New Account Name] リストで、[**Outgoing Internet Mail**] をクリックします。
- **ステップ14** [Outgoing SMTP Mail Server] リストに、Connection サーバの IP アドレスまたは完全修飾ドメイン 名を入力します。
- ステップ15 [Next] をクリックします。
- **ステップ16**3番目の [Set Up Internet Mail] ページの [E-Mail Address] フィールドに、ユーザの Connection エ イリアスと Connection サーバの名前を入力します。次の形式で入力します。

<エイリアス>@<Connection サーバの完全修飾ドメイン名>

- **ステップ17** [Internet Domain] フィールドに、Domino メール サーバのインターネット ドメイン名を入力します。
- ステップ18 [Next] をクリックします。

**ステップ 19** [OK] をクリックします。

# Microsoft Outlook でのアカウントの作成および設定

Outlook を使用して Cisco Unity Connection ボイス メッセージにアクセスするには、ユーザの新しい Outlook アカウントを作成および設定します。次の情報が必要になります。

- Connection エイリアス
- Connection ユーザ名
- Cisco Personal Communications Assistant (PCA) パスワード (管理者の場合、これは Cisco Unity Connection の管理のユーザ ページで設定される Web アプリケーション パスワードです)
- Connection サーバの IP アドレスまたは(DNS が設定されている場合は)完全修飾ドメイン名

Connection ボイス メッセージにアクセスするように Outlook を設定する作業に加えて、オプション の Cisco Unity Connection ViewMail for Microsoft Outlook プラグインをインストールすることもでき ます。P.3-11 の「Cisco Unity Connection ViewMail for Microsoft Outlook の設定」を参照してください。

#### Outlook で新規アカウントを作成および設定する

- ステップ1 Outlook を起動します。
- ステップ2 Outlook の [Tools] メニューで、 [E-Mail Accounts] をクリックします。
- ステップ3 E-Mail Accounts ウィザードで、[Add a New E-Mail Account] をクリックします。
- **ステップ4** [Next] をクリックします。
- **ステップ5** [Server Type] ページで、[IMAP] をクリックします。
- **ステップ6** [Next] をクリックします。
- **ステップ7** [User Information] セクションで、次の値を入力します。
  - **a.** [Your Name] フィールドに、アカウントの表示名を入力します。ここに入力する値は、Outlook だけに表示されます。
  - **b.** [E-Mail Address] フィールドに、次のいずれかを入力します。
    - ユーザの Connection エイリアスと Connection SMTP ドメインの名前。次の形式で入力します。
      - <エイリアス>@<Connection サーバまたはクラスタの SMTP ドメイン名>
    - ユーザのプロキシアドレス。
- **ステップ8** [Server Information] セクションで、次の値を入力します。
  - **a.** [Incoming Server] フィールドに、Connection サーバの IP アドレスまたは完全修飾ドメイン名を 入力します。

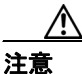

ネットワークに DNS が設定されていない場合は、Connection サーバの完全修飾ドメイン 名を使用しないでください。

**b.** [Outgoing Server] フィールドに、Connection サーバの IP アドレスまたは完全修飾ドメイン名を 入力します。 **ステップ9** [Logon Information] セクションで、次の値を入力します。

- **a**. [User Name] フィールドに、Connection ユーザ名を入力します。
- **b.** [Password] フィールドに、ユーザの Cisco PCA パスワードを入力します。
- C. [Remember Password] チェックボックスがオフになっていることを確認します。このオプションがオンの場合、ユーザの Connection パスワードが期限切れになっているか、変更されているか、またはロックされているときは、Microsoft Outlook はユーザに Connection パスワードの入力を要求しません。その結果、ユーザは Connection からボイスメッセージを受信しません。
- **ステップ10** Outlook と Connection の間でネットワークを介して送信されるボイス メッセージや他のデータを暗 号化しない場合は、ステップ15 に進みます。

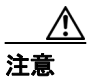

SSL を使用するように Outlook を設定しない場合、ネットワーク経由で Connection に送信 される Connection ユーザ名とパスワード、および Connection から送信されるボイス メッ セージは暗号化されません。

Outlook と Connection の間で送信されるボイス メッセージや他のデータを暗号化する場合は、ステップ 11 に進みます。

- ステップ11 [More Settings] をクリックします。
- ステップ12 [Internet E-Mail Settings] ダイアログボックスで、[Advanced] タブをクリックします。
- ステップ13 [Incoming Server (IMAP)] で、[This Server Requires an Encrypted Connection (SSL)] チェックボッ クスをオンにします。
- **ステップ14** [OK] をクリックして、[Internet E-Mail Settings] ダイアログボックスを閉じます。
- ステップ15 Connection SMTP サーバが、信頼されていない IP アドレスからの接続を許可するように設定されている場合は、ステップ21 に進みます。

Connection SMTP サーバが、信頼されていない IP アドレスからの認証を要求するように設定されている場合は、ステップ 16 に進みます。

- ステップ16 [More Settings] をクリックします。
- ステップ17 [Internet E-Mail Settings] ダイアログボックスで、[Outgoing Server] タブをクリックします。
- **ステップ18** [My Outgoing Server (STMP) Requires Authentication] チェックボックスがオンになっていることを確認します。
- **ステップ 19** [Use Same Settings as My Incoming Mail] オプション ボタンが選択されていることを確認します。
- **ステップ 20** [OK] をクリックして、[Internet E-Mail Settings] ダイアログボックスを閉じます。
- ステップ21 [Next] をクリックします。

ステップ22 [Finish] をクリックします。

**ステップ23** Outlook の左ペインで、新規アカウントの [Inbox] フォルダをクリックします。

Cisco Unity Connection ユーザ ワークステーション セットアップ ガイド

Microsoft Outlook でのアカウントの作成および設定

ステップ24 Outlookの [Tools] メニューで、 [Send/Receive] > [This Folder] をクリックします。

ステップ25 指示に従って、Connection ユーザ名と Cisco PCA パスワードを入力します。

### Cisco Unity Connection ViewMail for Microsoft Outlook の設定

Cisco Unity Connection ボイス メッセージへのアクセスに ViewMail for Outlook を使用することにより、ユーザは Media Master を使用してボイス メッセージを再生および録音することができます。図 3-1 を参照してください。

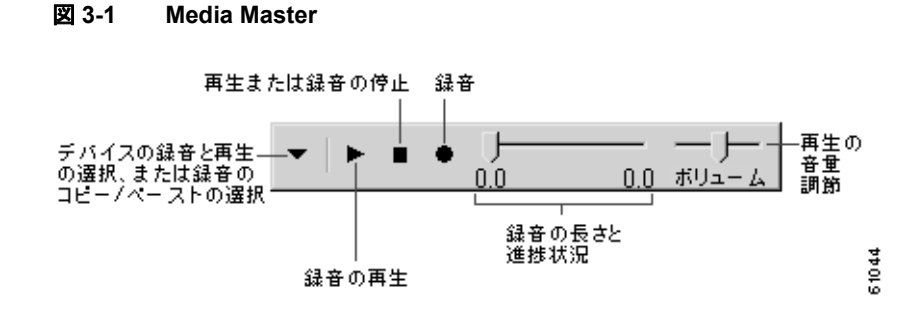

### Cisco Unity Connection ViewMail for Microsoft Outlook を設定するためのタスク リスト

ViewMail は、各ユーザ ワークステーションにインストールする必要があります。ユーザに対して ViewMail を設定するには、次の作業を実行します。

- 該当する『Cisco Unity Connection ViewMail for Microsoft Outlook リリースノート』を確認します。 これは、http://www.cisco.com/en/US/products/ps6509/prod\_release\_notes\_list.html から入手可能で す。このマニュアルには、ViewMail のインストールに関する要件と手順が指定されています。
- **2.** 『*Cisco Unity Connection ViewMail for Microsoft Outlook リリースノート*』の手順に従って ViewMail をインストールします。
- **3.** Microsoft Outlook で IMAP アカウントを設定します (未設定の場合)。P.3-9 の「Microsoft Outlook でのアカウントの作成および設定」を参照してください。
- ユーザに複数の IMAP アカウントが設定されている場合は、Connection へのアクセス用の IMAP アカウントを使用するように ViewMail を設定する必要があります。P.3-12の「ViewMail に関 する IMAP アカウントの設定」を参照してください。
- 5. セキュア メッセージングまたは TRAP を使用する場合は、必要な ViewMail 設定がいくつかあ ります。P.3-12の「セキュア メッセージングと TRAP に関する ViewMail 設定」を参照してく ださい。

### ViewMail に関する IMAP アカウントの設定

ユーザに複数の IMAP アカウントが設定されている場合は、Connection へのアクセス用の IMAP ア カウントを使用するように ViewMail を設定する必要があります。

各ユーザワークステーションで、次の手順を実行します。

#### ViewMail を設定する

- **ステップ1** Outlook の [Tools] メニューで、 [ViewMail Options] をクリックします。
- ステップ2 [Accounts] タブをクリックします。
- **ステップ3** [Select the Account to Access Cisco Unity Connection With] フィールドで、Connection へのアクセスに 使用する IMAP アカウントを選択します。
- **ステップ4** [Save] をクリックします。

### セキュア メッセージングと TRAP に関する ViewMail 設定

セキュア メッセージングを使用するように Connection を設定している場合や、Telephone Record and Playback (TRAP; 電話での録音と再生)を使用してユーザが電話でメッセージの録音と再生を行えるようにする場合は、必要な ViewMail 設定がいくつかあります。

ViewMail をインストールした後に、各ユーザ ワークステーションで、次の手順を実行します。

ViewMail のセキュア メッセージと TRAP を設定する

- ステップ1 Outlook の [Tools] メニューで、 [ViewMail Options] をクリックします。
- ステップ2 [Server] タブをクリックします。
- ステップ3 次の設定を入力します。

#### 表 3-1 サーバの設定

| フィールド                                   | 設定                                                                                                    |
|-----------------------------------------|----------------------------------------------------------------------------------------------------|
| [Cisco Unity Connection<br>Server Name] | Connection サーバの名前を入力します (セキュア メッセージングと<br>TRAP では必須です)。                                                                                                    |
| [Username]                              | ユーザの Connection ユーザ名を入力します。                                                                                                    |
| [Password]                              | (オプション) ユーザの Cisco PCA パスワードを入力します。パスワードを入力しないと、Outlook を再起動するたびにユーザはパスワードの入力を要求されます。Outlook を再起動するたびにユーザがパスワードの入力を要求されないようにする場合は、[Remember Password] チェックボックスもオンにする必要があります。 |
| [Remember Password]                     | <i>(オプション)</i> ユーザパスワードを ViewMail に保存しておき、Outlook<br>を再起動するたびにユーザがパスワードを再入力する必要がないよう<br>にする場合は、このチェックボックスをオンにします。                                                            |

| フィールド                  | 設定                                            |
|------------------------|-----------------------------------------------|
| [Proxy Server Address] | ユーザ ワークステーションと Connection サーバ間の HTTPS トラフィッ   |
|                        | クをブロックするファイアウォールが構成されている場合、HTTPS プロ           |
|                        | キシ サーバの IP アドレスを入力します。                        |
| [Proxy Server Port]    | ユーザ ワークステーションと Connection サーバ間の HTTPS トラフィッ   |
|                        | クをブロックするファイアウォールが構成されている場合、HTTPS プロ           |
|                        | キシ サーバへの接続時に使用するサーバ ポートを入力します。                |
| [Validate HTTPS        | デフォルトの自己署名証明書を認証局の証明書に置き換える場合、                |
| Certificate]           | [Validate HTTPS Certificate] チェックボックスをオンにします。 |
|                        | Connection とともにインストールされたデフォルトの証明書を使用して        |
|                        | いる場合、このチェックボックスはオンにしないでください。                  |
|                        | 詳細については、『Cisco Unity Connection システム アドミニストレー |
|                        | ションガイド』の「Cisco PCA および IMAP 電子メール クライアントか     |
|                        | ら Cisco Unity Connection へのアクセスの保護」の章を参照してくださ |
|                        | <i>۷</i> ۰,                                   |
| [Extension]            | ユーザの内線番号を入力します。                               |
|                        | ユーザが電話でメッセージを録音または再生できるようにする場合の               |
|                        | み、この設定が必須です。                                  |

### 表 3-1 サーバの設定(続き)

**ステップ4** [Save] をクリックします。

## Microsoft Outlook Express でのアカウントの作成および設定

Outlook Express を使用して Cisco Unity Connection ボイス メッセージにアクセスするには、ユーザの 新しい Outlook Express アカウントを作成および設定します。次の情報が必要になります。

- Connection エイリアス
- Connection ユーザ名
- Cisco Personal Communications Assistant (PCA) パスワード (管理者の場合、これは Cisco Unity Connection の管理のユーザ ページで設定される Web アプリケーション パスワードです)
- Connection サーバの IP アドレスまたは(DNS が設定されている場合は)完全修飾ドメイン名

#### Outlook Express で新規アカウントを作成および設定する

- ステップ1 Outlook Express を起動します。
- ステップ2 Outlook Express の [Tools] メニューで、 [Accounts] をクリックします。
- **ステップ3** [Internet Accounts] ダイアログボックスで、[Mail] タブをクリックします。
- **ステップ4** [Add] > [Mail] をクリックします。Internet Connection ウィザードが表示されます。
- ステップ5 [Your Name] ページの [Display Name] フィールドに、ユーザ名を入力します。
- **ステップ6** [Next] をクリックします。
- ステップ7 [Internet E-Mail Address] ページで、[I Already Have an E-Mail Address That I'd Like to Use] をク リックします。
- **ステップ8** [E-Mail Address] フィールドに、Connection エイリアスと Connection サーバの名前を入力します。 次の形式で入力します。

<エイリアス >@<Connection サーバの完全修飾ドメイン名 >

- **ステップ9** [Next] をクリックします。
- **ステップ10** [E-Mail Server Names] ページの [My Incoming Mail Server Is a < プロトコル > Server] リストで、 [IMAP] をクリックします。
- **ステップ11** [Incoming Mail (POP3, IMAP, or HTTP) Server] フィールドに、Connection サーバの IP アドレスまた は完全修飾ドメイン名を入力します。

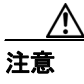

ネットワークに DNS が設定されていない場合は、Connection サーバの完全修飾ドメイン 名を使用しないでください。

**ステップ12** [Outgoing Mail (SMTP) Server] フィールドに、Connection サーバの IP アドレスまたは完全修飾ドメ イン名を入力します。

**ステップ13** [Next] をクリックします。

- ステップ14 [Internet Mail Logon] ページの [Account Name] フィールドと [Password] フィールドに、Connection ユーザ名と Cisco PCA パスワードを入力します。ユーザ名は、エイリアスと同じ場合も、そうでな い場合もあります。
- ステップ15 [Remember Password] チェックボックスがオフになっていることを確認します。

このオプションがオンの場合、ユーザの Connection パスワードが期限切れになっているか、変更されているか、またはロックされているときは、Microsoft Outlook Express はユーザに Connection パス ワードの入力を要求しません。その結果、ユーザは Connection からボイス メッセージを受信しません。

- ステップ16 [Next] をクリックします。
- **ステップ17** [Congratulations] ページで、[Finish] をクリックします。
- **ステップ18** [Internet Accounts] ダイアログボックスで、ステップ4で作成したアカウントをクリックし、 [**Properties**] をクリックします。
- **ステップ19**[<アカウント名>Properties]ダイアログボックスで、[IMAP] タブをクリックします。
- **ステップ 20** [Store Special Folders] チェックボックスをオフにします。
- ステップ21 [Root Folder Path] フィールドに、INBOX と入力します(すべて大文字で)。
- **ステップ22** Outlook Express と Connection の間でネットワークを介して送信されるボイス メッセージや他の データを暗号化しない場合は、ステップ 25 に進みます。

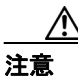

SSL を使用するように Outlook Express を設定しない場合、ネットワーク経由で Connection に送信される Connection ユーザ名とパスワード、および Connection から送信されるボイ スメッセージは暗号化されません。

Outlook Express と Connection の間で送信されるボイス メッセージや他のデータを暗号化する場合 は、ステップ 23 に進みます。

- **ステップ23** [Advanced] タブをクリックします。
- ステップ 24 [Incoming Mail] で、[This Server Requires a Secure Connection (SSL)] チェックボックスをオンに します。
- ステップ25 [OK] をクリックして、[<アカウント名 > Properties] ダイアログボックスを閉じます。
- **ステップ26** [Close] をクリックして、[Internet Accounts] ダイアログボックスを閉じます。

# Novell GroupWise でのアカウントの作成および設定

GroupWise を使用して Cisco Unity Connection ボイス メッセージにアクセスするには、ユーザの新しい GroupWise アカウントを作成および設定します。次の情報が必要になります。

- Connection エイリアス
- Connection ユーザ名
- Cisco Personal Communications Assistant (PCA) パスワード(管理者の場合、これは Cisco Unity Connection の管理のユーザページで設定される Web アプリケーション パスワードです)
- Connection サーバの IP アドレスまたは(DNS が設定されている場合は)完全修飾ドメイン名

#### GroupWise で新規アカウントを作成および設定する

- ステップ1 GroupWise を起動します。
- ステップ2 GroupWise の [Tools] メニューで、 [Accounts] > [Account Options] をクリックします。
- ステップ3 [Accounts] ダイアログボックスで、[Add] をクリックします。
- **ステップ4** [Create Account] ダイアログボックスの [Account Name] フィールドに、アカウントの名前を入力 します。この名前は GroupWise だけに表示されます。
- **ステップ5** [Account Type] リストで、[IMAP4] をクリックします。
- **ステップ6** [Next] をクリックします。
- **ステップ7** [Create Internet Account] ダイアログボックスの [Incoming Mail Server (IMAP4)] フィールドに、 Connection サーバの IP アドレスまたは完全修飾ドメイン名を入力します。

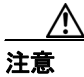

ネットワークに DNS が設定されていない場合は、Connection サーバの完全修飾ドメイン 名を使用しないでください。

- ステップ8 [Login Name] フィールドに、Connection ユーザ名を入力します。
- **ステップ9** [Outgoing Server] フィールドに、Connection サーバの IP アドレスまたは完全修飾ドメイン名を入力します。
- **ステップ10** [E-Mail Address] フィールドに、Connection エイリアスと Connection サーバの名前を入力します。 次の形式で入力します。

<エイリアス>@<Connection サーバの完全修飾ドメイン名>

ステップ11 [From Name] フィールドに、ユーザ名を入力します。

この値は、GroupWiseによって、ユーザが送信するメッセージの[From]フィールドに入力されます。

**ステップ12** [Next] をクリックします。

ステップ13 画面の指示に従って、設定を完了します。

**ステップ14** GroupWise と Connection の間でネットワークを介して送信されるボイス メッセージや他のデータ を暗号化しない場合は、ステップ 20 に進みます。

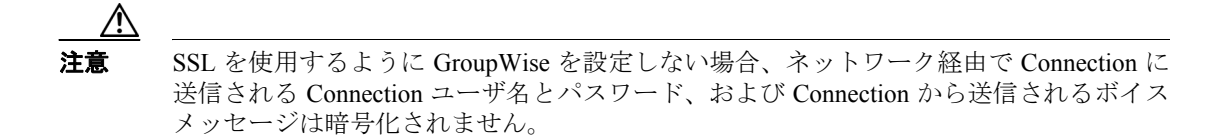

GroupWise と Connection の間で送信されるボイス メッセージや他のデータを暗号化する場合は、ステップ 15 に進みます。

- ステップ15 [Accounts] ダイアログボックスで、作成したアカウントの名前をクリックします。
- ステップ16 [Properties] をクリックします。
- **ステップ17** [Advanced] タブをクリックします。
- ステップ18 [Incoming Mail Server (IMAP4)] で、[Use SSL] チェックボックスをオンにします。
- ステップ19 [OK] をクリックして、[<アカウント名 > Properties] ダイアログボックスを閉じます。
- **ステップ20** [Close] をクリックして、[Accounts] ダイアログボックスを閉じます。
- **ステップ21** 新規アカウントの inbox を作成し、Connection ボイス メッセージをダウンロードします。
  - a. GroupWise の左ペインで、新規アカウントの名前をクリックします。
  - **b.** [Logon to <アカウント名 >] ダイアログボックスに、ユーザの PCA パスワードを入力します。
  - **C.** [Remember Password] チェックボックスがオフになっていることを確認します。

このオプションがオンの場合、ユーザの Connection パスワードが期限切れになっているか、 変更されているか、またはロックされているときは、GroupWise はユーザに Connection パス ワードの入力を要求しません。その結果、ユーザは Connection からボイス メッセージを受信 しません。

- d. [OK] をクリックして、[Logon to < アカウント名 >] ダイアログボックスを閉じます。
- **e.** 左ペインで新規アカウントの名前がまだ選択されている状態で、GroupWiseの[Tools]メニュー から[Send/Receive] > [This Folder] をクリックします。

# Opera でのアカウントの作成および設定

Opera を使用して Cisco Unity Connection ボイス メッセージにアクセスするには、ユーザの新しい Opera アカウントを作成および設定します。次の情報が必要になります。

- Connection エイリアス
- Connection ユーザ名
- ・ Connection サーバの IP アドレスまたは(DNS が設定されている場合は)完全修飾ドメイン名

Opera で新規アカウントを作成および設定する

- ステップ1 Opera を起動します。
- ステップ2 Opera の [Tools] メニューで、 [Mail and Chat Accounts] をクリックします。
- **ステップ3** [Manage Accounts] ダイアログボックスで、[New] をクリックします。
- **ステップ4** New Account ウィザードで、[IMAP] をクリックします。
- **ステップ5** [Next] をクリックします。
- ステップ6 [Real Name] フィールドに、アカウント名を入力します。
- **ステップ7** [E-Mail Address] フィールドに、Connection エイリアスと Connection サーバの名前を入力します。 次の形式で入力します。

<エイリアス>@<Connection サーバの完全修飾ドメイン名>

- **ステップ8** [Organization] フィールドに、適切な値を入力します。
- **ステップ9** [Next] をクリックします。
- ステップ10 [Login Name] フィールドに、Connection ユーザ名を入力します。
- ステップ11 [Password] フィールドに、Cisco PCA パスワードを入力します。
- ステップ12 [Next] をクリックします。
- **ステップ13** [Incoming Server] フィールドに、Connection サーバの IP アドレスまたは完全修飾ドメイン名を入力します。

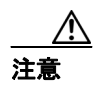

ネットワークに DNS が設定されていない場合は、Connection サーバの完全修飾ドメイン 名を使用しないでください。 **ステップ14** Opera と Connection の間で送信されるボイス メッセージや他のデータを暗号化する場合は、[Use Secure Connection (TLS)] チェックボックスをオンにします (TLS は SSL の更新バージョンです)。

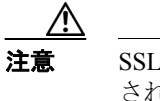

SSL を使用するように Opera を設定しない場合、ネットワーク経由で Connection に送信 される Connection ユーザ名とパスワード、および Connection から送信されるボイス メッ セージは暗号化されません。

- ステップ15 [Outgoing Server] フィールドに、Connection サーバの IP アドレスまたは完全修飾ドメイン名を入力します。
- **ステップ16** [Finish] をクリックします。
- **ステップ17** [OK] をクリックして、[Subscribe IMAP Folders] ダイアログボックスを閉じます。

**ステップ18** [OK] をクリックして、[Manage Accounts] ダイアログボックスを閉じます。

# Thunderbird でのアカウントの作成および設定

Thunderbird を使用して Cisco Unity Connection ボイス メッセージにアクセスするには、ユーザの新 しい Thunderbird アカウントを作成および設定します。次の情報が必要になります。

- Connection エイリアス
- Connection ユーザ名
- Connection サーバの IP アドレスまたは(DNS が設定されている場合は)完全修飾ドメイン名

Thunderbird で新規アカウントを作成および設定する

- ステップ1 Thunderbird を起動します。
- ステップ2 Thunderbird の [File] メニューで、 [New] > [Account] をクリックします。
- ステップ3 Account ウィザードの [New Account Setup] ページで、[E-Mail Account] をクリックします。
- **ステップ4** [Next] をクリックします。
- ステップ5 [Identity] ページの [Your Name] フィールドに、ユーザ名を入力します。
- **ステップ6** [E-Mail Address] フィールドに、Connection エイリアスと Connection サーバの名前を入力します。 次の形式で入力します。

<エイリアス>@<Connection サーバの完全修飾ドメイン名>

- **ステップ7** [Next] をクリックします。
- **ステップ8** [Server Information]ページで、[Select the Type of Incoming Server You Are Using]の下にある[IMAP] をクリックします。
- **ステップ9** [Incoming Server] フィールドに、Connection サーバの IP アドレスまたは完全修飾ドメイン名を入力します。

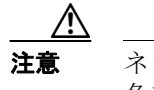

ネットワークに DNS が設定されていない場合は、Connection サーバの完全修飾ドメイン 名を使用しないでください。

- ステップ10 [Next] をクリックします。
- ステップ11 [User Names] ページで、Connection ユーザ名を入力します。
- ステップ12 [Next] をクリックします。
- ステップ13 [Account Name] ページで、アカウントの名前を入力します。この名前は Thunderbird だけに表示されます。

ステップ14 [Next] をクリックします。

ステップ15 [Congratulations] ページで、設定が正しいことを確認して、[Finish] をクリックします。

Cisco Unity Connection ユーザ ワークステーション セットアップ ガイド

**ステップ16** Thunderbird と Connection の間でネットワークを介して送信されるボイス メッセージや他のデータ を暗号化しない場合は、これで新規アカウントの作成と設定は終了です。

Thunderbird と Connection の間で送信されるボイスメッセージや他のデータを暗号化する場合は、ステップ 17 に進みます。

- ステップ17 Thunderbird の左ペインで、作成したアカウントの名前をクリックします。
- **ステップ18** Thunderbird の右ペインで、[Accounts] の下にある [View Settings for This Account] をクリックします。
- **ステップ19** [Account Settings] ダイアログボックスで、作成したアカウントの下にある [Server Settings] をクリックします。
- ステップ20 [Server Settings] の下にある [Use Secure Connection (SSL)] チェックボックスをオンにします。

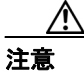

SSL を使用するように Thunderbird を設定しない場合、ネットワーク経由で Connection に 送信される Connection ユーザ名とパスワード、および Connection から送信されるボイス メッセージは暗号化されません。

ステップ21 [OK] をクリックして、[Account Settings] ダイアログボックスを閉じます。

### IMAP クライアントのログオンに関する問題のトラブルシューティング

ユーザは、Cisco Unity Assistant で Cisco PCA パスワードを変更した場合は、パスワードを IMAP クライアント アプリケーションでも更新する必要があります。IMAP 側のパスワードも変更することで、引き続きクライアントが Connection にアクセスし、ボイス メッセージを取得することができます。

ユーザが IMAP クライアントでボイス メッセージを受信できない場合は、次の可能性を考慮してください。

- ユーザが入力した IMAP Cisco PCA パスワードが IMAP クライアント アプリケーションで拒否 された場合、Cisco PCA パスワードが期限切れになっている、変更されている、またはロック されている可能性があります。その場合、ユーザは、まず Cisco Unity Assistant でパスワードを 変更し、次に、IMAP クライアント アプリケーションでパスワードを更新する必要があります。
- Microsoft Outlook ユーザが Cisco PCA パスワードの入力を要求されない場合は、[Internet E-mail Settings (IMAP)] ページの [Remember Password] チェックボックスがオフになっているかどう かを確認します。このオプションがオンの場合、ユーザのパスワードが期限切れになっている か、変更されているか、またはロックされているときは、Microsoft Outlook はユーザに Cisco PCA パスワードの入力を要求しません。その結果、ユーザは Connection からボイス メッセージを受 信せず、Outlook はユーザ名とパスワードを要求します。

第3章 Cisco Unity Connection ボイス メッセージにアクセスするための電子メール アカウントの設定 ┃ ■ IMAP クライアントのログオンに関する問題のトラブルシューティング